## Работа с УП в ADEM PDM

## Если необходимо УП включить в УЛ текущего ТП

Управляющие программы, созданные в ADEM в текущем TП единичный

Если УП создана на объекте «Операция», тогда заполняем параметры УП (Обозначение программы)

Если необходимо сохранить УП в PDM, выполните процессор, адаптер, нажмите кнопку «Сохранить управляющую программу в архив». УП сохраняется в архив же местоположении что и документ. Создается объект УП и в него помещаются все файлы сформированной УП. Имя объекта формируется по формату: Обозначение ТП, номер операции, Имя УП, обозначение УП. Если объект с таким именем уже существует и, хотя бы один файл отличается, то будет создана новая версия объекта с новым набором файлов УП. При этом автоматически будет заполнен атрибут внешняя УП.

| — Операция                                  |         |                               |                                       |             |          |  |  |  |
|---------------------------------------------|---------|-------------------------------|---------------------------------------|-------------|----------|--|--|--|
| ССС 030 Цех.000/уч.000 ПРОГРАММНАЯ NCT-90-1 |         |                               |                                       |             |          |  |  |  |
| Нормирование                                |         | Дополнительные параметры Инте |                                       |             | SAP      |  |  |  |
| Общ                                         | ие      | Подписи                       | ОК / Эскиз                            | Эскиз/Табл  | ица      |  |  |  |
| Номер ККИ                                   |         |                               |                                       |             |          |  |  |  |
| Операция                                    | 1       | ПРОГРАММНАЯ                   |                                       |             | <u></u>  |  |  |  |
| Примечание                                  |         | 123                           |                                       |             |          |  |  |  |
| ИОТ                                         |         | 1                             | Состав документо                      | в           |          |  |  |  |
| Оборудование                                |         | NCT-90-1                      |                                       |             | <u>e</u> |  |  |  |
| Код группы оборуд.                          |         | 1                             | Инвентарный номе                      | ep 🛛        |          |  |  |  |
| Постпр                                      | оцессор | 1                             | Устройство ЧПУ                        | 11111111    |          |  |  |  |
| Имя пр                                      | ограммы | adem [                        | Обознач. программ                     | ы 222222222 |          |  |  |  |
| Примеч. для КН/П                            |         |                               |                                       |             |          |  |  |  |
| Внешняя                                     | я уп <  | PLENT[adem]                   | · · · · · · · · · · · · · · · · · · · |             | ca 😽     |  |  |  |
|                                             |         |                               | [                                     | Ok          | Отмена   |  |  |  |

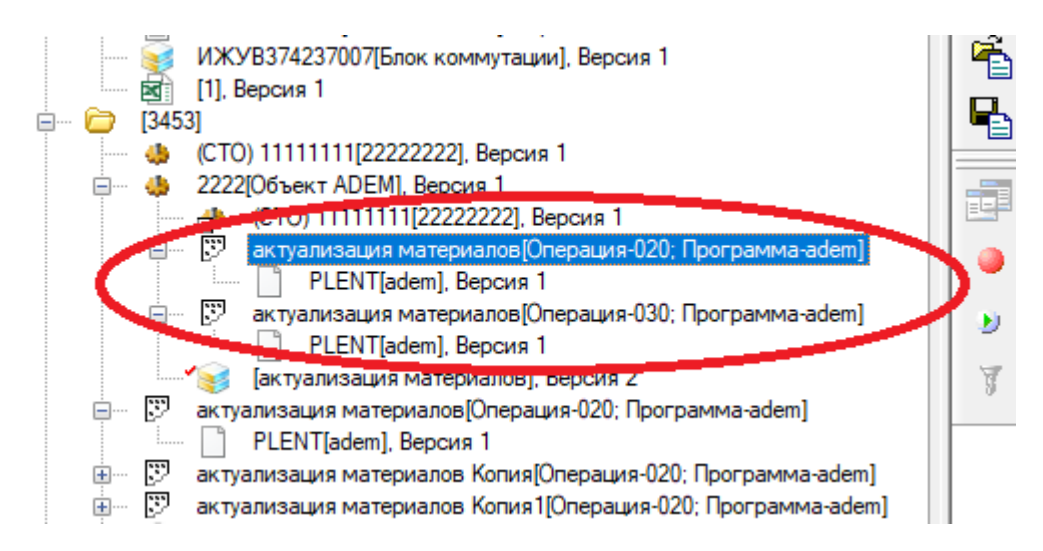

Если УП создана на объекте «Группирование переходов», тогда устанавливаем параметр «Формировать отдельную управляющую программу» заполняем параметры УП (Обозначение программы)

Если необходимо сохранить УП в PDM, выполните процессор, адаптер, нажмите кнопку «Сохранить управляющую программу в архив». УП сохраняется в архив же местоположении что и документ. Создается объект УП и в него помещаются все файлы сформированной УП. Имя объекта формируется по формату: Обозначение ТП, номер операции, Имя УП, обозначение УП. Если объект с таким именем уже существует и, хотя бы один файл отличается, то будет создана новая версия объекта с новым набором файлов УП. При этом автоматически будет заполнен атрибут внешняя УП.

| –🛱 Группирование переходов                      | $\times$ |  |  |  |  |  |  |
|-------------------------------------------------|----------|--|--|--|--|--|--|
| ()) 1. Программа-"44444444"                     |          |  |  |  |  |  |  |
|                                                 | $\sim$   |  |  |  |  |  |  |
| Переход Режимы резания Дополнительные параметры |          |  |  |  |  |  |  |
| Управляющая программа                           |          |  |  |  |  |  |  |
| 🖂 Фромировать отдельную управляющи, программу   |          |  |  |  |  |  |  |
| Имя программы adem Г                            |          |  |  |  |  |  |  |
| Обознач. программы 44444444                     |          |  |  |  |  |  |  |
| Внешняя УП                                      |          |  |  |  |  |  |  |
| Оформление                                      |          |  |  |  |  |  |  |
| 🗹 Печатать информацию с текущего объекта        |          |  |  |  |  |  |  |
| Печать информации с вложенных переходов         |          |  |  |  |  |  |  |
| Нет 🗸                                           |          |  |  |  |  |  |  |
|                                                 |          |  |  |  |  |  |  |
| Ок Отмен                                        | a        |  |  |  |  |  |  |

Если необходимо, чтобы оформленная УП попала в ВТД отдельной строкой «Обозначение УП» ДЭ (утверждена как отдельный ЭД), тогда необходимо установить параметр «Печать УП в ВТД».

При утверждении ТП будет сформирован архив zip, который будет содержать: файл ТП, и все комплекты УП данного ТП у которых не установлен параметр «Печать УП в ВТД».

Управляющие программы, созданные в ADEM в текущем ТП групповой

В данном случае все как в единичном ТП, только в контексте детали.

Управляющие программы, созданные в ADEM в отдельном документе TП единичный Создается документ adm, сохраняется в PDM Explorer в любом месте. Создается TП в части операций с ЧПУ. Далее все действия как при работе с УП в контексте TП (единичный/групповой).

Применение внешнего комплекта УП в единичном ТП

Для организации ссылки на комплект УП

Применение внешнего проекта в ТП

Если необходимо сделать ссылку на комплект УП в объекте «Операция», нажмите кнопку «Выбрать УП из PDM» в поле внешняя УП. Выберите из списка требуемы комплект УП. Обозначение программы заполнится автоматически.

| на Операция                             |                          |                   |                |    |  |  |  |  |  |
|-----------------------------------------|--------------------------|-------------------|----------------|----|--|--|--|--|--|
| 030 Цех.000/уч.000 ПРОГРАММНАЯ NCT-90-1 |                          |                   |                |    |  |  |  |  |  |
| Нормирование                            | Дополнительные параметры |                   | Интеграция SAP |    |  |  |  |  |  |
| Общие                                   | Подписи                  | ОК / Эскиз        | Эскиз/Таблица  |    |  |  |  |  |  |
|                                         |                          | Номер ККИ         | 1              | ^  |  |  |  |  |  |
| Операция                                | ПРОГРАММНАЯ              |                   | <b></b>        |    |  |  |  |  |  |
| Примечание                              | 123                      |                   |                |    |  |  |  |  |  |
| ИОТ                                     | 1                        | Состав документо  | ов             |    |  |  |  |  |  |
| Оборудование                            | NCT-90-1                 |                   | <u>e</u>       |    |  |  |  |  |  |
| Код группы оборуд.                      | 1                        | Инвентарный номе  | ep             |    |  |  |  |  |  |
| Постпроцессор                           | 1                        | Устройство ЧПУ    | 1111111        |    |  |  |  |  |  |
| Имя программы                           | adem 💼                   | Обознач. программ | ы 22222222     |    |  |  |  |  |  |
| Примеч. для КН/П                        |                          |                   |                |    |  |  |  |  |  |
| Внешняя УП                              | PLENT[adem]              |                   |                | ). |  |  |  |  |  |
|                                         |                          |                   | Ок Отме        | на |  |  |  |  |  |

Если необходимо сделать ссылку на комплект УП в объекте «Группирование переходов», нажмите кнопку «Выбрать УП из PDM» в поле внешняя УП. Выберите из списка требуемы комплект УП. Обозначение программы заполнится автоматически.

| - Группирование переходов                       | ×   |  |  |  |  |  |  |
|-------------------------------------------------|-----|--|--|--|--|--|--|
| ()) 1. Программа-"44444444"                     | Â   |  |  |  |  |  |  |
| Переход Режимы резания Дополнительные параметры | ×   |  |  |  |  |  |  |
| Управляющая программа                           |     |  |  |  |  |  |  |
| 🗹 Формировать отдельную управляющую программу   |     |  |  |  |  |  |  |
| Имя программы adem                              |     |  |  |  |  |  |  |
| Обознач. программы 44444444                     |     |  |  |  |  |  |  |
| Внешняя УП                                      |     |  |  |  |  |  |  |
| Оформление                                      |     |  |  |  |  |  |  |
| 🗹 Печатать информацию с текущего объекта        |     |  |  |  |  |  |  |
| Печать информации с вложенных переходов         |     |  |  |  |  |  |  |
| Нет 🗸                                           |     |  |  |  |  |  |  |
|                                                 |     |  |  |  |  |  |  |
| Ок Отм                                          | ена |  |  |  |  |  |  |

Если необходимо, чтобы оформленная УП попала в ВТД отдельной строкой «Обозначение УП» ДЭ (утверждена как отдельный ЭД), тогда необходимо установить параметр «Печать УП в ВТД».

Для групповых технологий все как в единичном ТП, только в контексте детали.

## Управляющие программы, созданные в стороннем ПО

Создается проект в стороннем САПР. Сохраняется файл проекта, сохраняются файлы управляющих программ.

Для сохранения стороннего проекта

В ADEM PDM создается объект «программа». Задаются атрибуты комплекта УП: Наименование, Обозначение, оборудование, система с ЧПУ, содержание операции, норма времени.

В созданный объект добавляются все файлы управляющей программы (ПКМ мыши-добавитьдобавить файлы). При необходимости можно выполнить утверждение данного комплекта УП, при этом будет сформирован zip архив, который будет содержать все файлы УП.

Если произошло изменение УП:

Создается новая версия объекта «программа», удаляются все существующие документы, добавляются новые (ПКМ мыши-добавить-добавить файлы).